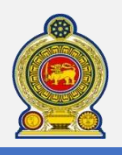

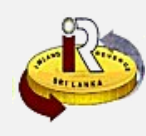

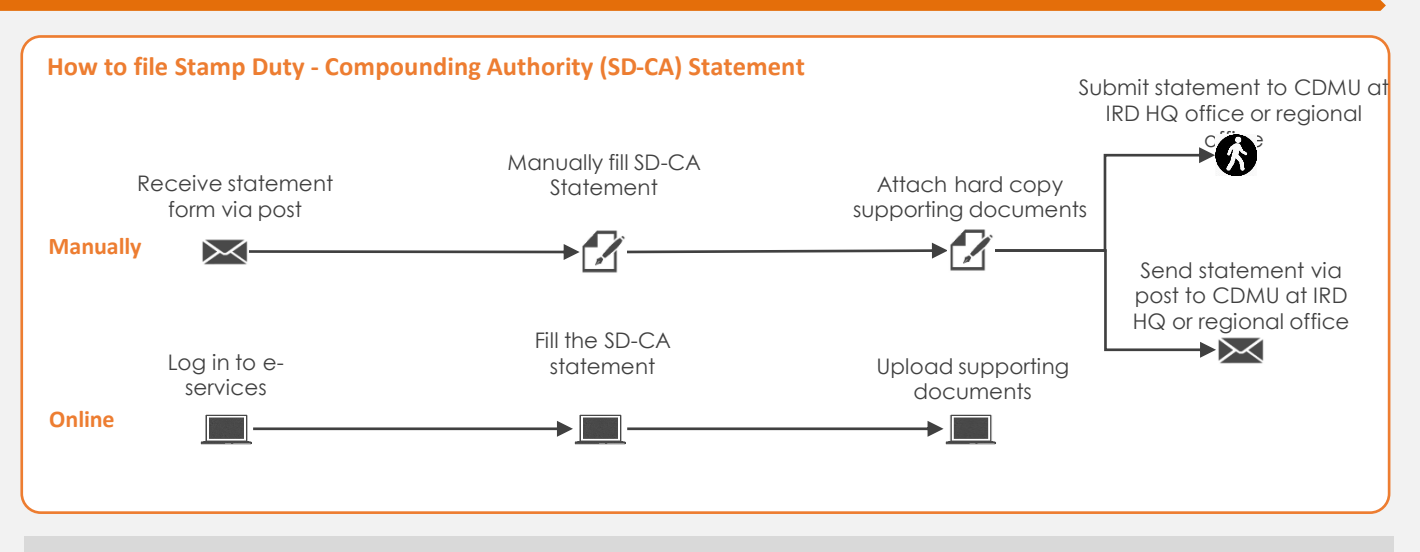

# **SUMMARY OF CHANGES**

Calendar: No change

Stamp Duty - Compounding Authority Statement:

Online statement for eFiling

Submission of statement:

Can be submitted manually, via post or electronically

Effective from:

Quarterly filing: From 01 October 2020 (for Q3 of Year 2020, Period from 1 July 2020 to 30 September 2020)

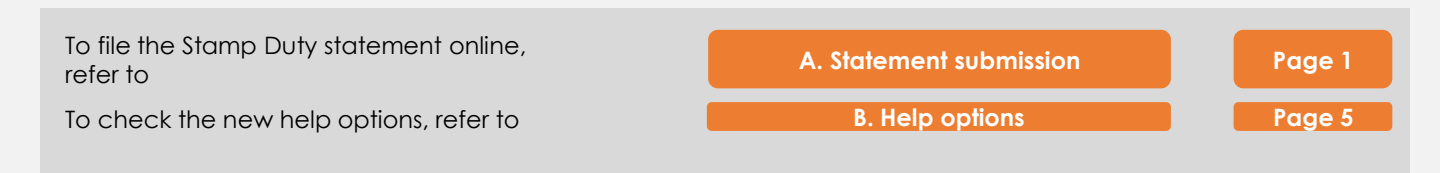

#### A. Statement submission

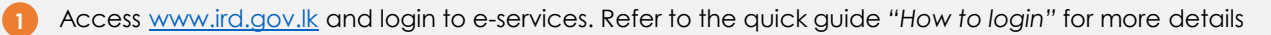

| 2 | Appeai | Return / Schedule Management        | Financial                                     | Objection                                                     | Payment                                                 | Refund               | Taxpayer Registration | Clearance > |
|---|--------|-------------------------------------|-----------------------------------------------|---------------------------------------------------------------|---------------------------------------------------------|----------------------|-----------------------|-------------|
|   |        | • Upload Schedules / Documents      |                                               |                                                               |                                                         |                      |                       |             |
|   |        | • Economic Service Charge (ESC)     |                                               |                                                               |                                                         |                      |                       |             |
|   |        | <ul> <li>Stamp Duty (SD)</li> </ul> |                                               |                                                               |                                                         |                      |                       |             |
|   |        | © 20                                | Departm<br>Chittampala<br>14, All rights rese | nent of Inland Rev<br>Im A. Gardiner Ma<br>erved by Inland Re | enue, Sri Lanka,<br>watha, Colombo 0<br>wenue Departmen | 2.<br>at - Sri Lanka |                       | 36          |

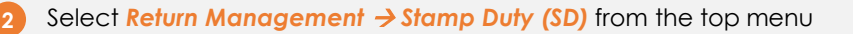

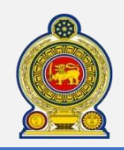

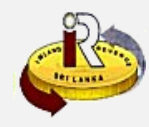

#### Compounding authorities stamp duty filing summa

|        | Taxpayer Identification Number                                                                                                    | 300082459                                                    |                        |               |  |
|--------|----------------------------------------------------------------------------------------------------|--------------------------------------------------------------|------------------------|---------------|--|
|        | Name of the organization                                                                                                    | ENG_CO_OP_1_21AUG20                                          |                        |               |  |
|        |                                                                                                    | 2018/2019                                                    |                        |               |  |
| 76     | the second second second second second second second second second second second second second second second se                                        |                                                              |                        |               |  |
| To del | u wish to file a return, please check an<br>elete the draft, check and click the "Rei                                                                  | assessment year and click "Proceed" button.<br>move" button. |                        |               |  |
| To del | u wish to file a return, please check an<br>elete the draft, check and click the "Rei<br>Period code (Filing quarter)                                  | assessment year and click "Proceed" button.<br>move" button. | Due date               | Status        |  |
| To del | u wish to file a return, please check an<br>elete the draft, check and click the "Rei<br>Period code (Filing quarter)<br>2020-01-01 - 2020-03-31(2010) | assessment year and click "Proceed" button.<br>move" button. | Due date 2020-01-01    | Status<br>NEW |  |
|        | u wish to file a return, please check an<br>elete the draft, check and click the "Rei<br>Period code (Filing quarter)<br>2020-01-01 - 2020-03-31(2010) | assessment year and click "Proceed" button.<br>move" button. | Due date<br>2020-01-01 | Status<br>NEW |  |

Select the statement to file and click Proceed

|   | Confirmation ×                        |
|---|---------------------------------------|
|   | Are you sure to begin the tax filing? |
| 4 | Ok Cancel                             |

You will see a pop-up confirmation dialog box to prompt if you are ready to begin tax filling. Click Ok

| Part 1    | Taxpayer Identification Number<br>Name of the organization | 300082459<br>ENG_CO_OP_1_21AU | G20               |                        |
|-----------|------------------------------------------------------------|-------------------------------|-------------------|------------------------|
| $\bigcap$ | Type of specific instrument<br>(101)                       | No. of<br>instrument<br>(102) | Value (Rs.) (103) | Stamp duty (Rs.) (104) |
| Α         | Policy of insurance                                        | 1                             | 12,000.00         | 1,0                    |
| B(i)      | Non-foreign liquor license                                 | 1                             | 12,000.00         | 2,0                    |
| B(ii)     | Foreign liquor license                                     | 1                             | 150,000.00        | 20,00                  |
| B(iii)    | Notary license                                             | 1                             | 23,000.00         | 2,00                   |
| B(iv)     | Other license                                              | 1                             | 12,345.00         | 1,00                   |
| с         | Credit card transactions                                   | 1                             | 4,578.00          | 34                     |
| D         | Salary receipts                                            | 1                             | 25,000.00         | 2                      |
| E         | Receipts & Discharges                                      | 1                             | 25,000.00         | 2                      |
| F         | Bonds & Mortages                                           | 1                             | 45.00             | 1                      |
| G         | Promissory notes                                           | 4                             | 5,612.00          | 3                      |
| н         | Lease, Rent & Hire                                         | 7                             | 23,567.00         |                        |
| I         | Other Instrument                                           | 1                             | 234.00            |                        |

You will be taken to the tab "**Statement**" where it will be convenient for you to declare relevant information for **Part 1 - Stamp duty liable components**.

The "Total stamp duty (Rs.) (100)" will be automatically summed up for you, using all the cages in column for "Stamp duty (Rs.) (104)", as shown in the example in the diagram above.

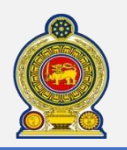

U

# Sri Lanka Inland Revenue -How to file Stamp Duty Statement YA 2020 Quarterly

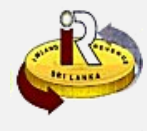

|   |        | Type of specific instrument<br>(201) | No. of<br>instrument<br>(202) | Value (Rs.) (203) |      |
|---|--------|--------------------------------------|-------------------------------|-------------------|------|
|   | A      | Policy of insurance                  | 1                             | 10                | 0.00 |
|   | B(i)   | Non-foreign liquor license           | 2                             | 20                | 0.00 |
|   | B(ii)  | Foreign liquor license               | 3                             | 30                | 0.00 |
|   | B(iii) | Notary license                       | 4                             | 40                | 0.00 |
|   | с      | Credit card transactions             | 5                             | 50                | 0.00 |
|   | D      | Salary receipts                      | 6                             | 60                | 0.00 |
|   | E      | Receipts & Discharges                | 7                             | 70                | 0.00 |
|   | F      | Bonds & Mortages                     | 8                             | 80                | 0.00 |
|   | G      | Promissory notes                     | 9                             | 90                | 0.00 |
| l | н      | Lease, Rent & Hire                   | 10                            | 10                | 0.00 |
| l | I      | Other Instrument                     | 11                            | 10                | 2.00 |
|   |        |                                      |                               |                   |      |
|   | Payme  | nt details                           |                               |                   |      |
|   | Payme  | nt made 300                          |                               | Payment date      | 810  |

Enter the details for "**Part 2 – Stamp duty exempted component**" You need only to enter the number of instrument and the total value of instruments.

In **Payment details** enter the **Payment made** (300), **Payment date** (310). **Outstanding liability** (400) and **Refund amount** (410) will be automatically calculated for you, based on the **Total stamp duty** (100) and **Payment made** (300).

|                          | Declaration                                                                                                    |                   |
|--------------------------|----------------------------------------------------------------------------------------------------|-------------------|
|                          | I declare to the best of my knowledge and belief that all particulars furnished in this Statement are true, correct and complete. I am aware i | e that making     |
|                          | an incorrect or false statement or giving false information in relation to a Return is an offence.                                             |                   |
|                          | Full name of declarant                                                                                                    |                   |
|                          | Office address                                                                                                    |                   |
|                          | Telephone No.                                                                                                    |                   |
|                          | Mobile                                                                                                    |                   |
|                          | Email                                                                                                    |                   |
|                          | (Please note that penalties are imposed on any person making an incorrect return, not submitting a return and for non-payment of taxes on      | on due date)      |
|                          | Save draft Go to confirmation page                                                                                                    | ge Cancel         |
| laration po              | age                                                                                                    |                   |
| se enter all             | the information (either Telephone No. or Mobile) as declaration of your submission                                                             | n.                |
| Save draft<br>Go to cont | button to save all the data you have entered so far.<br>firmation page button to review the statement and upload supporting documents          | s before s        |
| iments now / Late        |                                                                                                    | ck <b>Uploa</b> d |

If you choose to submit your documents later, the relevant supporting documents must be submitted to IRD as soon as possible to avoid an incomplete Statement

Amend Print Submit Upload supporting documents Cancel

documents

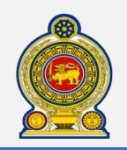

# Sri Lanka Inland Revenue -How to file Stamp Duty Statement YA 2020 Quarterly

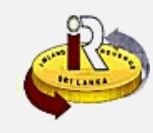

| 5/11                                                                                            | Description                                        |                                                 |                                                                               |        | Relevant                                                                   |                                  |
|-------------------------------------------------------------------------------------------------|----------------------------------------------------|-------------------------------------------------|-------------------------------------------------------------------------------|--------|----------------------------------------------------------------------------|----------------------------------|
| 1                                                                                               | Insurance policy                                   |                                                 |                                                                               |        |                                                                            |                                  |
| 2                                                                                               | Stamp duty rece                                    | eipt                                            |                                                                               |        |                                                                            |                                  |
| 3                                                                                               | Other                                              |                                                 |                                                                               |        |                                                                            |                                  |
| Upload Docume                                                                                   | e Supporting documen                               | nt 💌                                            | Sub Document Type                                                             | CASD - | Insurance policy                                                           | Select Files                     |
| Upload Docume<br>Document Typ<br>Docc                                                           | e Supporting documen                               | nt 👻                                            | Sub Document Type                                                             | CASD - | Insurance policy                                                           | Select Files                     |
| Upload Documen<br>Document Typ<br>Docu                                                          | e Supporting documen<br>ument Type                 | nt 🔹                                            | Sub Document Type<br>Sub Document Type<br>nee policy                          | CASD - | Insurance policy                                                           | Select Files                     |
| Upload Documen<br>Document Typ<br>Docu<br>Supporting docum<br>Supporting docum                  | e Supporting documen<br>ument Type<br>lent<br>lent | CASD - Insurar<br>CASD - Insurar                | Sub Document Type<br>Sub Document Type<br>nee policy<br>nee policy            | CASD - | Insurance policy                                                           | Select Files<br>Remove<br>Remove |
| Upload Documer<br>Document Typ<br>Docu<br>Supporting docum<br>Supporting docum<br>Document Type | e Supporting documen<br>ument Type<br>eent<br>eent | CASD - Insurar<br>CASD - Insurar<br>Sub Documen | Sub Document Type<br>Sub Document Type<br>nee policy<br>nee policy<br>it Type | CASD - | Insurance policy    Document Name  Doc1.pdf  suspension.jpg  Document Name | Select Files<br>Remove<br>Remove |

#### You will be taken back to the tab "Document Details".

You will see the list of supporting documents that may be applicable for your submission. Check beside each checkbox ( $\Box$ ) on the relevant documents that you will need to upload

- B Select the Sub Document Type and click Select Files (please ensure that the supporting documents selected are accurate)
- C) Uploaded document will be shown here

| Click Save | E       | ſ       | G                               |        |
|------------|---------|---------|---------------------------------|--------|
| Ame        | end Pri | int Sub | mit Upload supporting documents | Cancel |

You will be taken back to the "Confirmation tab"

- E Click Amend button to go back to the statement to amend anything you wish to change.
- F Click **Print** button to print this Confirmation page.
- Click Submit button to submit this statement to IRD. Acknowledgement page will be provided.
- H Click Cancel button to cancel this confirmation and return to Filing Summary Page. Your last Save Draft will be retained in the system.

| Name of the o<br>Date of                           | organization ENG_<br>Submission 2020- | CO_OP_1_21AUG20<br>08-22 |  |
|----------------------------------------------------|---------------------------------------|--------------------------|--|
| hank you for submitting the Retu<br>00000346532560 | ırn of Compounding autł               | norities stamp duty      |  |

G) Click **Print** button to print this Acknowledgement page.

H) Click **Back to Filing Summary** button to return to the Filing summary page.

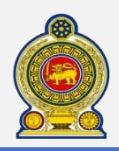

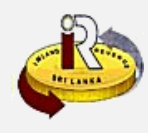

### B. Help options

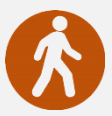

Walk in to the Taxpayer Services Unit- Monday to Friday 8:30 am to 4:00 pm (except public holidays)

The TPS unit can help you with:

- Registration as a Taxpayer and issuing of Taxpayer Identification Number (TIN)
- Registration for tax types
- Updating of Taxpayer profile
- Issuing of Personal Identification Number (PIN) to use e-Services
- Issuing of Clearance certificate
- Advice on tax responsibilities and obligations

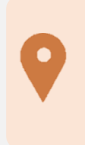

Taxpayer Services Unit INLAND REVENUE DEPARTMENT SIR CHITTAMPALAM A GARDINER MAWATHA, COLOMBO 02

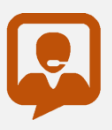

Call Center- Monday to Friday 9:00 am to 7:00 pm, Saturday 9:00 am to 1:00 pm

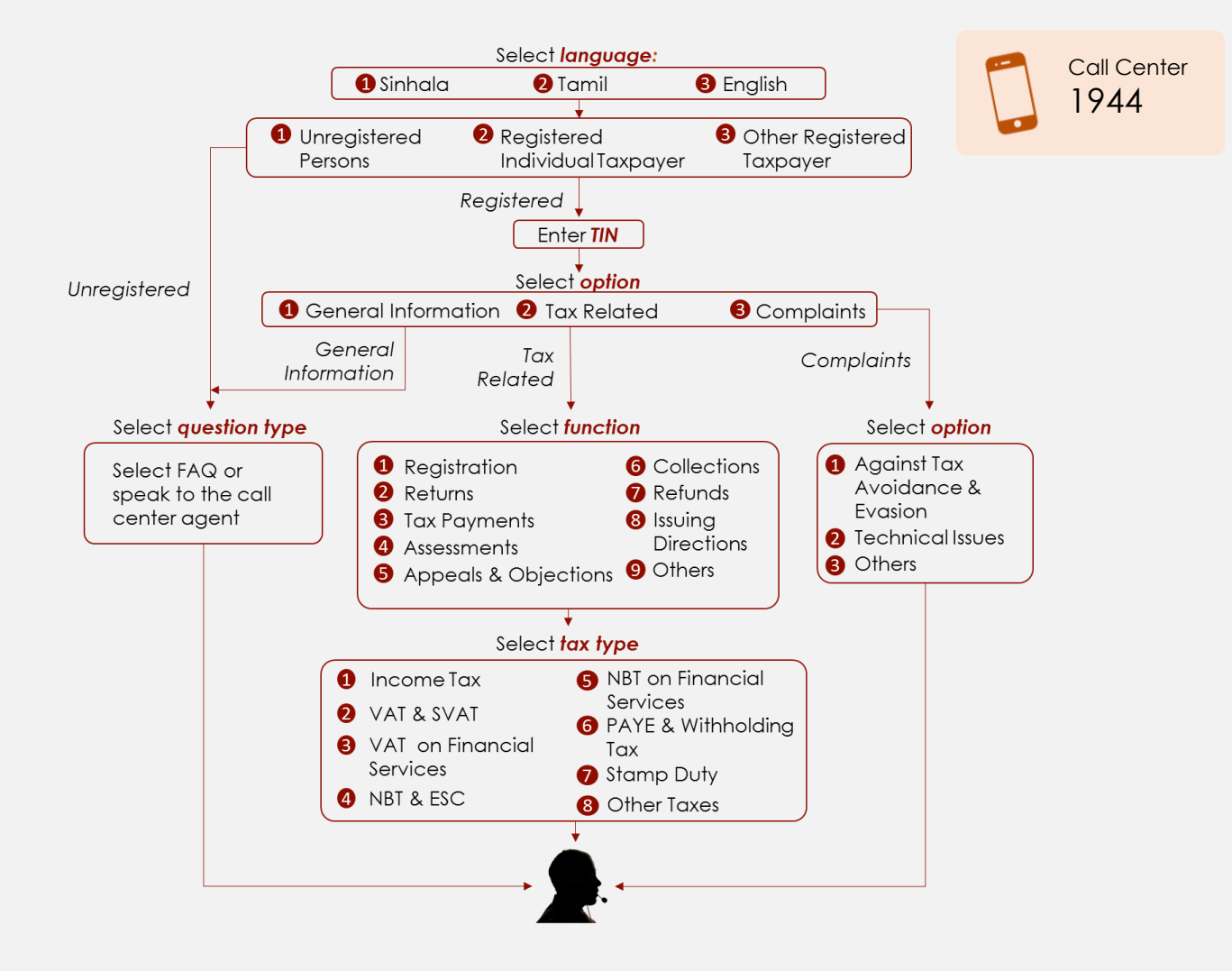